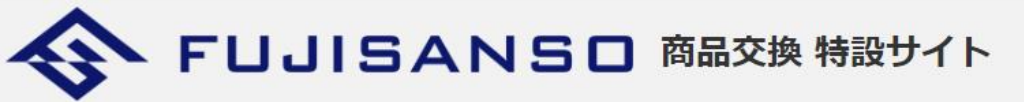

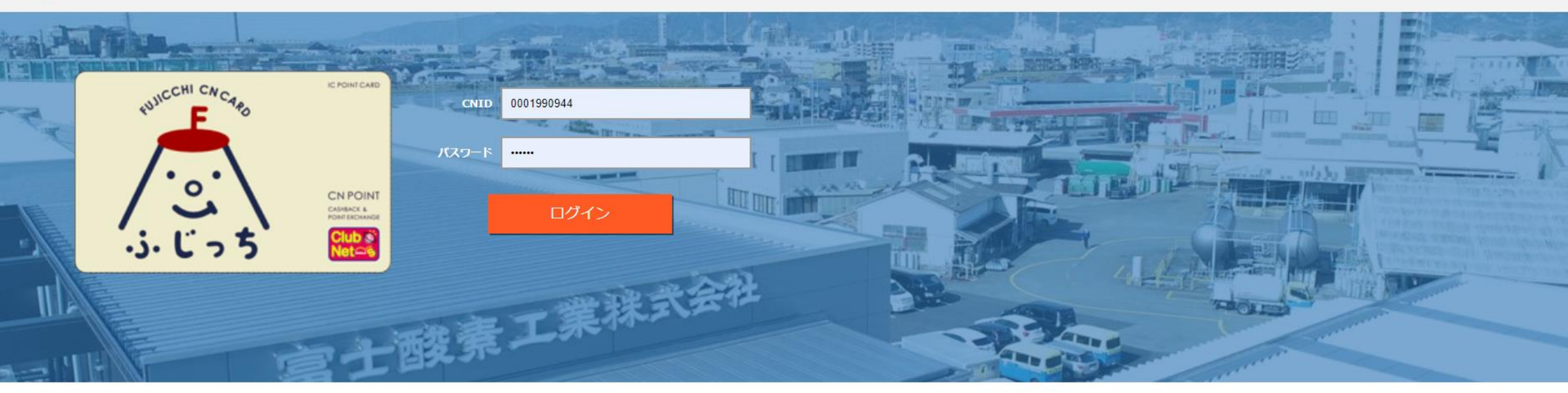

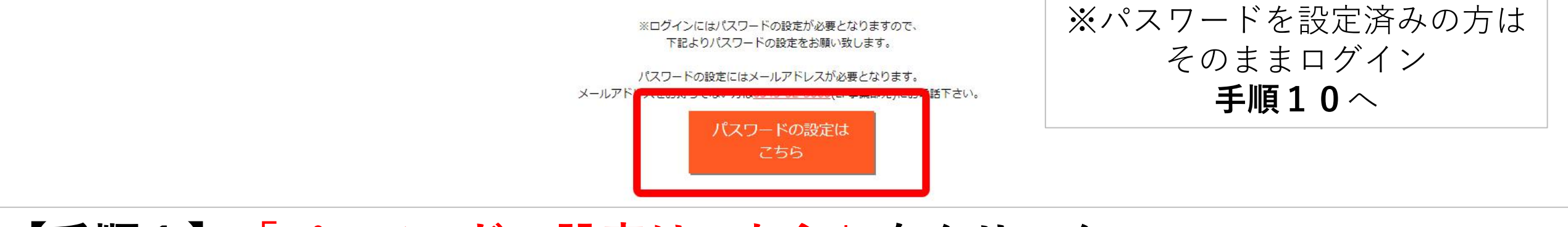

【手順1】「パスワードの設定はこちら」をクリック

### **CN** Portal

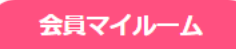

ログイン

OP / ログイン

CNカード(CN会員ID)もしくは、ログインID(メールアドレス)をお持ちの方は、どちらかを入力後、確認ボタンを押下してください。 ※CNカード(CN会員ID)は、ハイフンなしで入力してください。

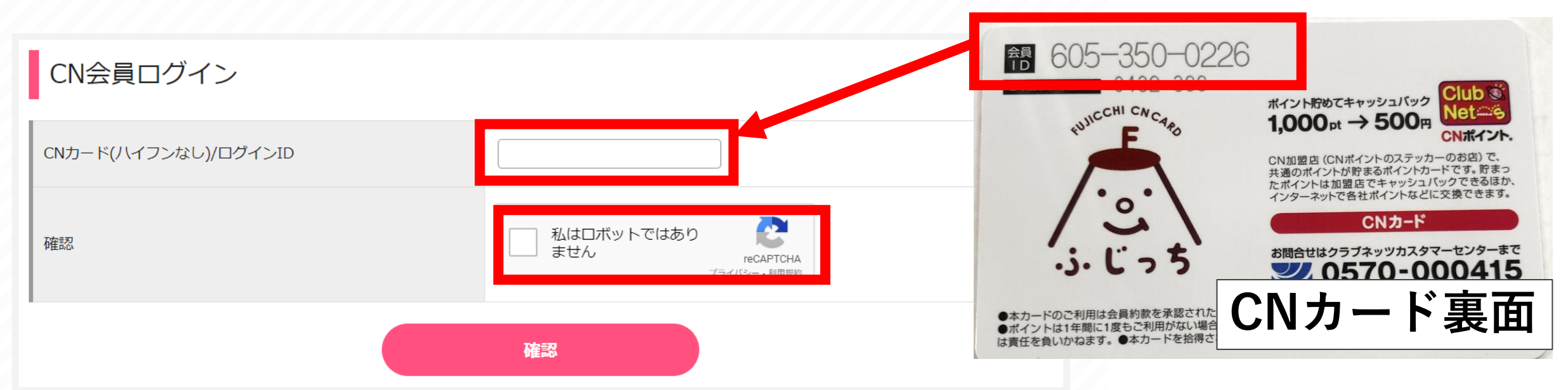

# 【手順2】お手持ちのカード裏面の会員IDを入力

【手順3】 赤枠部分のチェックボックスにチェックを入れ、「確認」ボタンをクリック

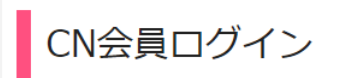

| セキュリティーコードの入力を1日に3回失敗すると<br>翌日0時以降、再度ログインをお願い致します。                                                             | 、当日のログインができなくなります。     | € 605-350-0226                   |
|----------------------------------------------------------------------------------------------------|------------------------|----------------------------------|
| CN会員ID                                                                                                    | 6052500226             | セキュリティコード 0432-366               |
| セキュリティコード                                                                                                    | 半角数字4桁 - 半角数字3桁        | FUJICCHI CN CARD 1,0             |
| ※カード裏面のセキュリティコードをご入力ください。<br>※セキュリティコードは、パスワード登録後に使用でき                                                         | 。<br>きなくなります。          | CN加盟<br>共通の<br>共通の               |
| パスワード新規登録                                                                                                    | 半角英数6桁以上               | CNカード裏面                          |
| 確認のため再入力                                                                                                    | 半角英数6桁以上               |                                  |
| <ul> <li>※パスワードは英数字6文字以上で入力して下さい。</li> <li>※パスワードは英字のみ、数字のみで登録することは</li> <li>※パスワードの大文字と小文字は区別されます。</li> </ul> | できません。また記号を利用しての登録はできま | 【手順4】お手持ちのカード裏面の<br>セキュリティコードを入力 |
|                                                                                                    | ログイン                   |                                  |
|                                                                                                    |                        | 【手順5】                            |
|                                                                                                    |                        | トレードを設定し、                        |
|                                                                                                    |                        | 「 <b>ログイン</b> 」をクリック             |
|                                                                                                    |                        | ※英数字を組み合わせた6文字以上                 |

#### **CN** Portal

会員マイルーム

| ログイン |
|------|
|      |
|      |
|      |
|      |
|      |

| ログインID 【必須】                   | taro@fujisanso.co.jp<br>※メールアドレス        |
|-------------------------------|-----------------------------------------|
| お名前【必須】                       | 姓: 富士酸素 名: 太郎                           |
| お名前(全角力ナ) 【必須】                | 姓: フジサンソ 名: タロウ                         |
| 生年月日 [必須]                     | 1990年 🗸 01月 🗸 01日 🗸                     |
| 性別【必須】                        | ●男性 ○女性                                 |
| 郵便番号 [必須]                     | 417 - 0034                              |
| お住まいの都道府県【必須】                 | 静岡県 🗸                                   |
| 市区町村【必須】                      | 富士市津田<br>(全角) 渋谷区渋谷                     |
| 丁番地以下                         | 221-1       (全角) 3-28-13                |
| 建物名等                          | (全角) 渋谷新南ロビル1 F                         |
| 電話番号<br>※いずれか一方を必ずご入力ください。    | 固定電話:<br>0545525060<br>携帯電話:<br>※ハイフン不要 |
| メールアドレス<br>※いずれか一方を必ずご入力ください。 | P C: taro@fujisanso.co.jp<br>携带:        |
|                               | 確認                                      |

# 【手順6】 下記情報を入力し、「確認」をクリック ログインID(メールアドレス) 氏名 生年月日 性別 住所 電話番号 メールアドレス

#### **CN** Portal

/ ログイン

会員マイルーム

#### 下記の情報をご確認下さい。

ТОР

### 会員情報確認

| ログインID    | taro1@fujisanso.co.jp           |
|-----------|---------------------------------|
| お名前       | 富士酸素 太郎                         |
| お名前(全角力ナ) | フジサンソ タロウ                       |
| 生年月日      | 1990年01月01日                     |
| 性別        | 男性                              |
| 郵便番号      | 417-0034                        |
| お住まいの都道府県 | 静岡県                             |
| 市区町村      | 富士市津田                           |
| 丁番地以下     | 2 2 1 - 1                       |
| 建物名等      |                                 |
| 電話番号      | 固定電話:0545525060<br>携帯電話:        |
| メールアドレス   | P C:taro@fujisanso.co.jp<br>携带: |

ログイン

戻る登録

# 【手順7】 入力した情報を確認し、 「登録」をクリック

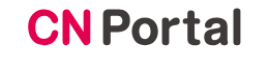

会員マイルーム

富士酸素 太郎様 🌔 Pt 🛛 会員マイルーム

ログアウト

会員マイルームでは、ポイントの履歴確認や各種設定の変更などが行えます。

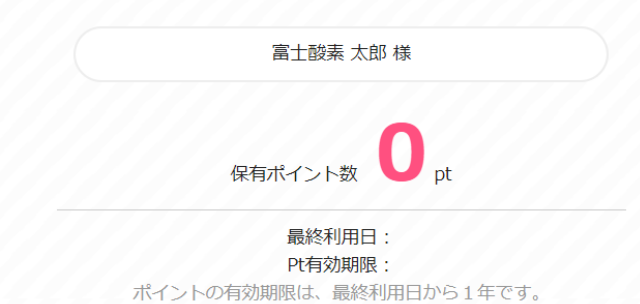

会員マイルーム

【手順8】 左記画面が出たら登録完了

画面を閉じて 交換サイトへ戻る

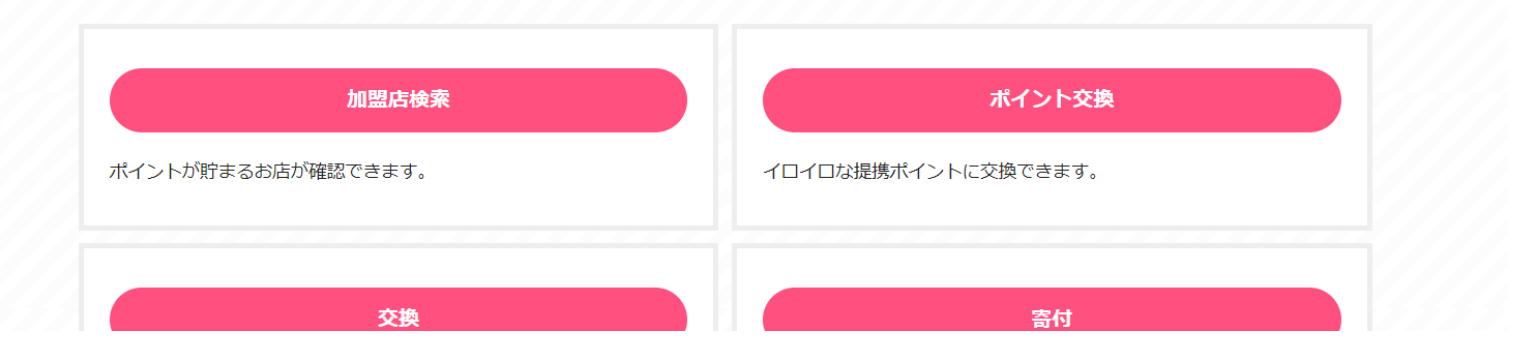

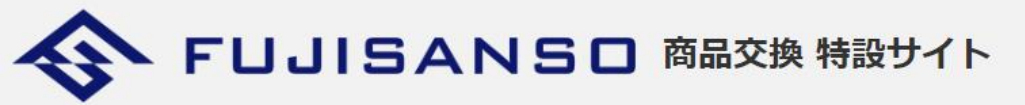

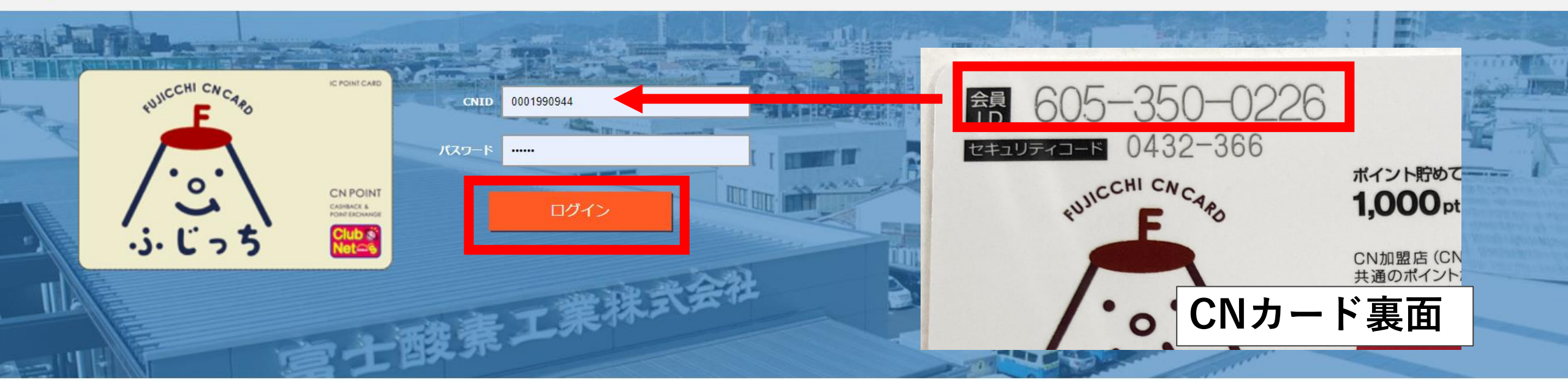

※ログインにはパスワードの設定が必要となりますので、 下記よりパスワードの設定をお願い致します。

パスワードの設定にはメールアドレスが必要となります。 メールアドレスをお持ちでない方は0545-52-5060(LP事業部苑)にお電話下さい。

> パスワードの設定は こちら

### 【手順9】 カードの会員IDと【手順6】で設定したパスワードを入力し「ログイン」をタップ

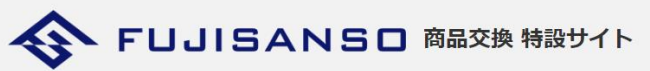

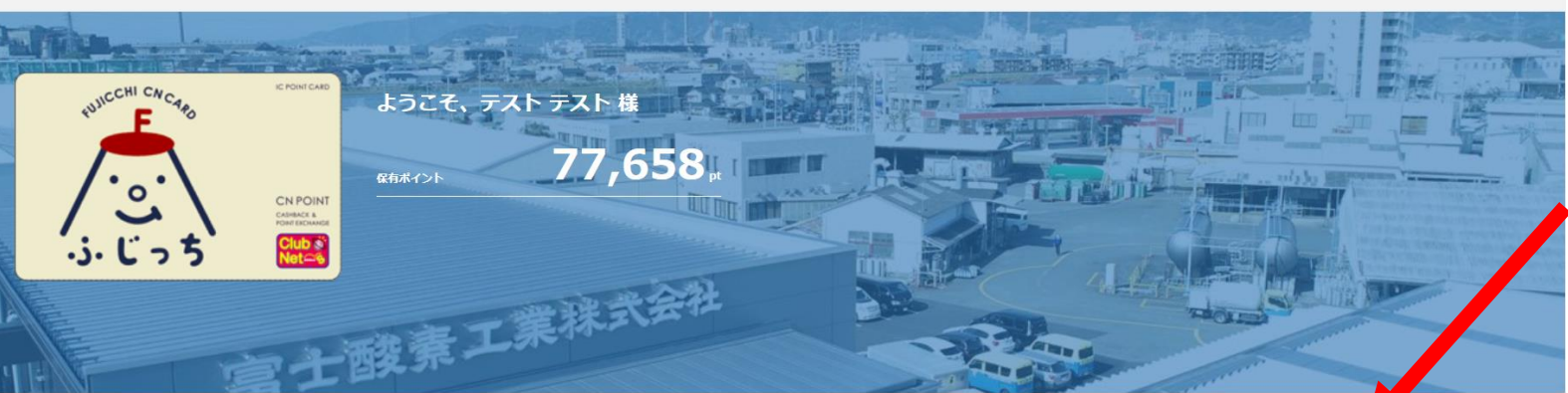

会員ID:0001990944 テストテスト様 保有Pt:77,658pt

## 【手順10】 ご希望の交換商品をクリック

| 商品                                                                                                    |                                                                                      |                                                          |                                                  |
|----------------------------------------------------------------------------------------------------|--------------------------------------------------------------------------------------|----------------------------------------------------------|--------------------------------------------------|
| スターバックス<br>カード<br>500 円                                                                                                 | マックカード<br>500円<br>商品券                                                                | ミスタードーナッ<br>500円<br>商品券                                  | 西松屋<br>1000円<br>商品券                              |
| スターバックスカード500円分<br><b>1000pt</b>                                                                                        | マックカード500円商品券<br><b>1000pt</b>                                                       | ミスタードーナツ500円商品券<br><b>1000pt</b>                         | 西松屋1,000円商品券<br><b>2000pt</b>                    |
| カスBA<br>ちのの内<br>割引数<br>・<br>・<br>た<br>・<br>と<br>・<br>と<br>・<br>・<br>・<br>・<br>・<br>・<br>・<br>・<br>・<br>・<br>・<br>・<br>・ | カスH金<br>1000の<br>割引券<br>たののの<br>いたいのでの<br>たいのの<br>たいので<br>たいので<br>たいので<br>たいので<br>たい | カス料金<br>カス料金2,000円割引器<br>ガス料金2,000円割引器                   | カス相全<br>3000の<br>割31部<br>ガス料金3,000円割引器<br>6000pt |
| は大日金<br>ちののの<br>割引券<br>む大料金5,000円割引券<br>10000pt                                                                         | ガス磁具商品券         30000 m         割引券         ガス器具商品券3,000円割引券         6000pt          | ガス磁具商品等<br>5000円<br>割引券 第3日券 ガス器具商品券5,000円割引券<br>10000pt |                                                  |
|                                                                                                    |                                                                                      |                                                          |                                                  |

▼ご注意▼
同じ商品を複数交換する
場合は、1回ずつお申込み頂く
必要がございます。

※交換対象商品、交換ポイント数は予告なく変更になる場合があります。
※ポイント交換申込手続き後は、キャンセルできませんのであらかじめご了承ください。

Copyright (C) 2024 FUJISANSO INDUSTRY Co., ltd. All Rights Reserved.

ログアウト

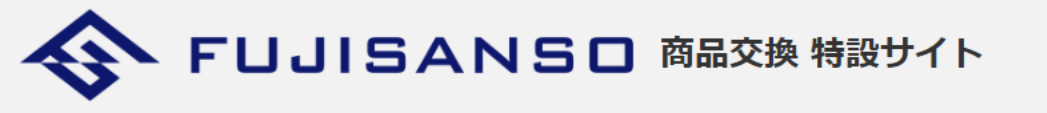

#### 商品詳細

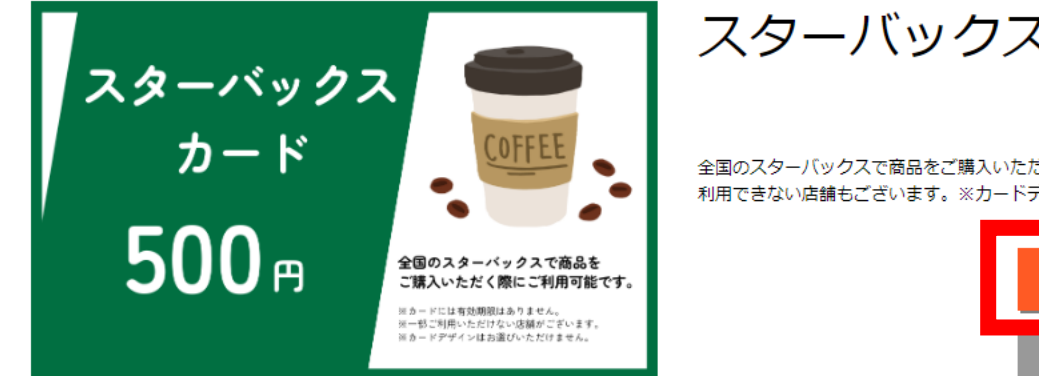

### スターバックスカード500円分

1000pt

全国のスターバックスで商品をご購入いただく際にご利用可能です。※カードには有効期限はございません。※一部ご利用できない店舗もございます。※カードデザインはお選びできません。

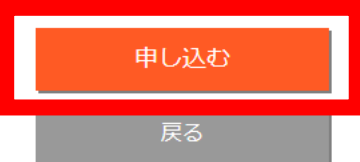

Copyright (C) 2024 FUJISANSO INDUSTRY Co., ltd. All Rights Reserved.

【手順11】 説明文と交換内容を確認し 「申し込む」をクリック

#### ANSD 商品交換 特設サイト

お申込み

| 名称      | スターバックスカード500円分                                                            |
|---------|----------------------------------------------------------------------------|
| ポイント数   | 1000pt                                                                     |
| 説明      | 全国のスターバックスで商品をご購入いただく際にご利用可能です。※カードには有効期限はございません。※一部ご利用で<br>デザインはお選びできません。 |
|         | 氏名 富士酸素 太郎                                                                 |
|         | メール taro@fujisanso.co.jp                                                   |
| お申込者様情報 | 電話番号     0545525060       ※半角数字で入力してください                                   |
|         | 郵便番号 417 - 0034                                                            |
|         | 住所 静岡県富士市津田221-1                                                           |
|         | ※当社ご契約住所をご記入ください。                                                          |
|         |                                                                            |

【手順12】 情報を入力し「<mark>確認」</mark>をクリック

・氏名

・メールアドレス

・電話番号・郵便番号

・住所

※商品券をお申込みの場合は ご郵送先住所をご入力ください。

確認

戻る

### お申込み情報確認

#### 以下の内容で、お申込みを受け付けます。

| 名称      | スターバックスカード500円分                                                                                                    |
|---------|----------------------------------------------------------------------------------------------------|
| ポイント数   | 1000                                                                                                    |
| 説明      | 全国のスターバックスで商品をご購入いただく際にご利用可能です。※カードには有効期限はございません。※一部ご利用できない店舗もございます。※カード<br>デザインはお選びできません。                                                            |
| お申込者様情報 | 氏名:       富士酸素 太郎         メール:       taro@fujisanso.co.jp         電話番号:       0545525060         郵便番号:       417-0034         住所:       静岡県富士市津田221-1 |
|         | お申込み<br>戻る                                                                                                    |

【手順13】 お申込み内容を確認し、「<mark>お申込み</mark>」をクリック

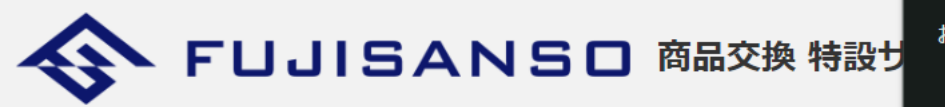

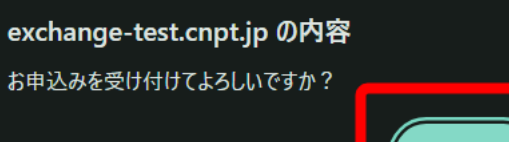

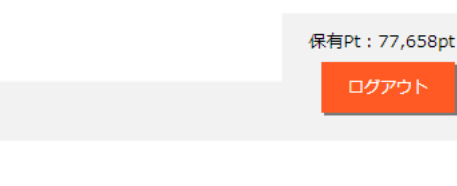

#### お申込み情報確認

以下の内容で、お申込みを受け付けます。

# 【手順14】 「OK」をクリック

キャンセル

ОК

| スターバックスで商品をご購入いただく際にご利用可能です。※カードには有効期限はございません。※一部ご利用できない店舗もございます。※カード<br>ンはお選びできません。                                                       |
|----------------------------------------------------------------------------------------------------|
| <ul> <li>6名: 富士酸素 太郎</li> <li>-ル: taro@fujisanso.co.jp</li> <li>6号: 0545525060</li> <li>6号: 417-0034</li> <li>注所: 静岡県富士市津田221-1</li> </ul> |
| 2.4 日 一 君 君 伯 土                                                                                                    |

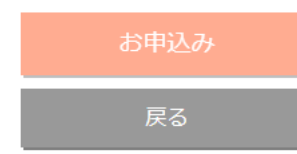

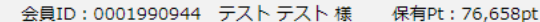

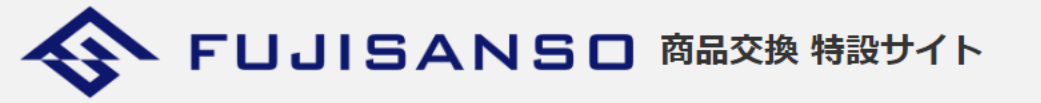

ログアウト

お申込み完了

お申込みありがとうございました。 お申込みの詳細は、ご入力いただきましたメールアドレスに送信させていただいております。 メールがご確認いただけない場合は、迷惑メールフォルダに格納されている可能性がございますので、そちらをご確認ください。 その他お問い合わせは、以下までご連絡ください。

【問い合わせ先】 富士酸素工業株式会社 CNポイント交換係 TEL 0545-52-5060

戻る

Copyright (C) 2024 FUJISANSO INDUSTRY Co., ltd. All Rights Reserved.

【手順15】 お申込み完了

入力したメールアドレス宛てに登録完了のメールが届きます。

## 【商品券】

お申し込み後、ご郵送(2~3営業日以内に発送) 在庫切れの場合は、追ってご連絡差し上げます。

【ガス料金割引券】 お申込み後、次回ガス料金から割引 ※お申込みのタイミングにより翌々月の処理になる場合がござい ます。

【ガス器具商品券】 お申し込み後、お支払い分から割引